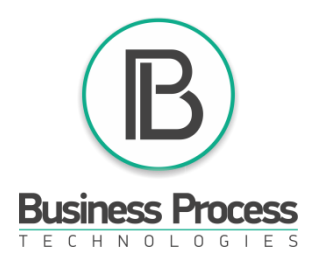

1) Enter your back office <u>https://bc.businessprocess.biz/en</u>

2) Enter "WebWellness office"

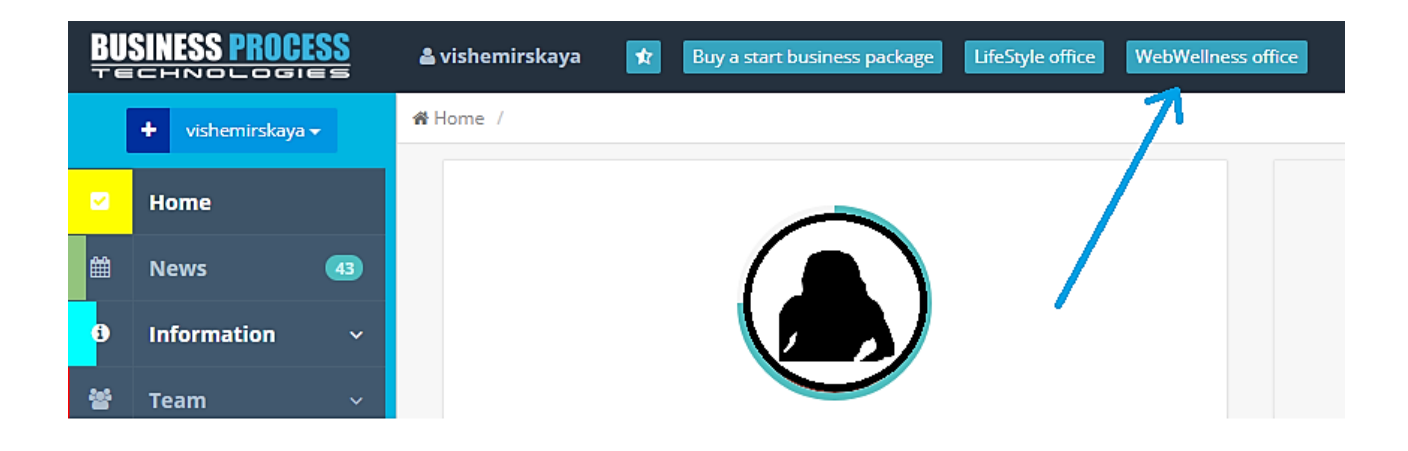

If you don't have this option, go to the profile and put the phone number for "WebWellness office"

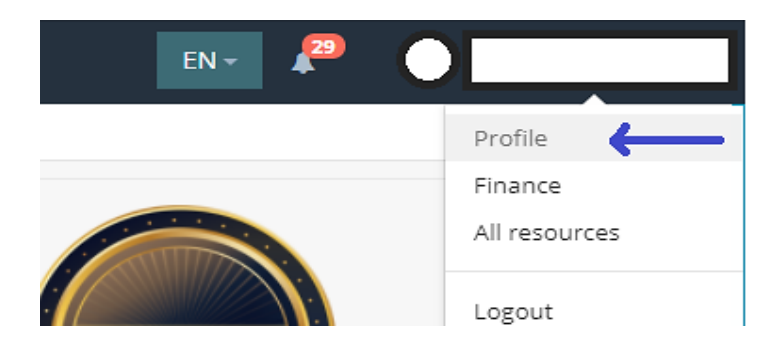

3) Go to the *"Software"* section and download the program on your laptop.

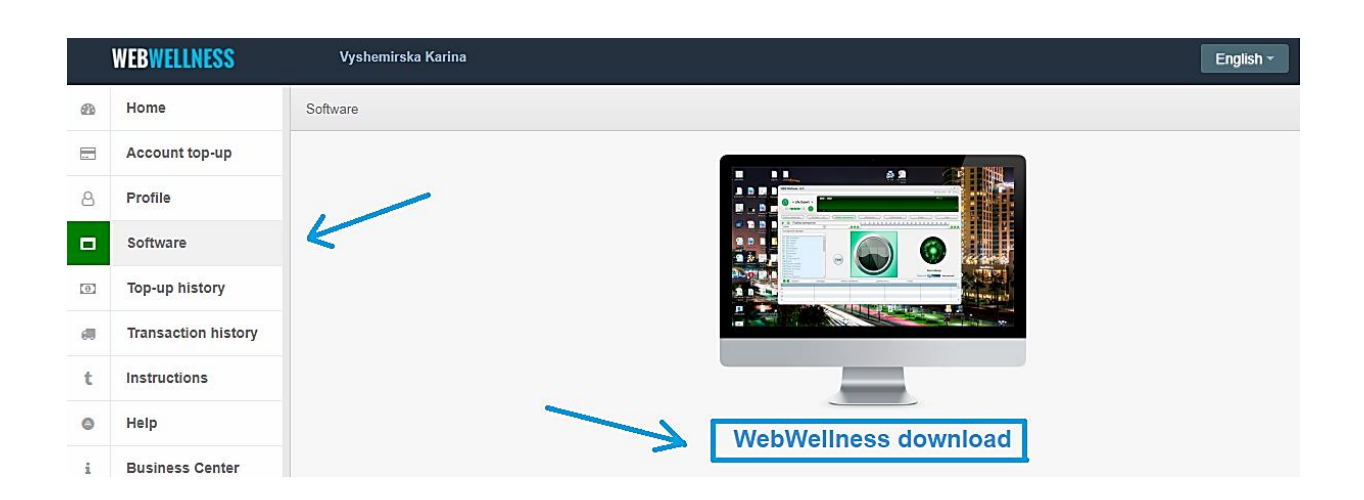

4) Connect the "*LifeExpert"* via the USB cable to the laptop and turn on the device.

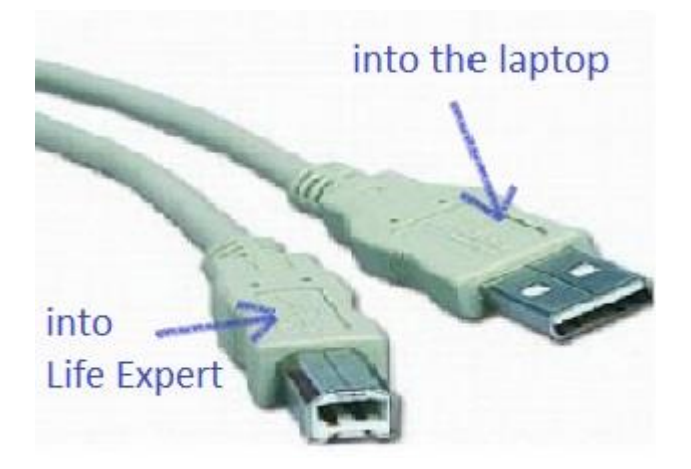

5) Open the installed "*Web\_Clinic*" program through the shortcut on your desktop.

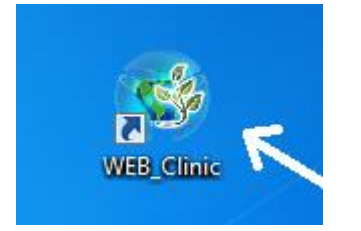

6) In the upper right corner click "*Settings*" and select "*Device Registration*", enter the registration number which is 11 11 11 11 (the computer must be connected to the Internet).

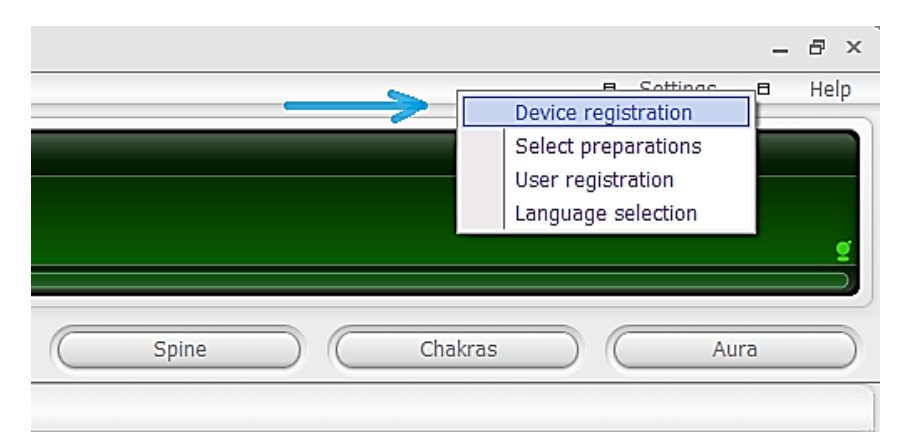

7) After that choose "User registration" from the home page of your "WebWellness office"

|                     |    | WEBWELLNESS         |                                                                             |
|---------------------|----|---------------------|-----------------------------------------------------------------------------|
|                     | 69 | Home Hom            | ne                                                                          |
|                     |    | Account top-up      | <b></b>                                                                     |
|                     | 8  | Profile             |                                                                             |
| E Sottings E Hele   |    | Software            |                                                                             |
| Device registration | 8  | Top-up history      |                                                                             |
| Select preparations | 4  | Transaction history | YOUR BALANCE YOUR TESTS                                                     |
| User registration   | t  | Instructions        | ser registration code (conv it to WebWellness program in the Settings menu) |
| g                   | ٥  | Help                | registration code                                                           |
|                     | i  | Business Center     | Estamion                                                                    |
| Chakras Aura        |    |                     | N₂ Name Phone number                                                        |
|                     |    |                     |                                                                             |

8) After registration we can start doing tests. All these steps (1-7) should be done only once, you don't have to register a user or a code every time you use the device.

9) Choose *"Registration desk"* and fill in user's information (last name, first name, choose gender, and date of birth – day/month/year), press save and in the right side choose a user.

| WEB Wellness v4.07 |                                 |                        | _ & ×             |
|--------------------|---------------------------------|------------------------|-------------------|
|                    |                                 |                        | 🗉 Settings 🖬 Help |
| Eife Exper         | 000 : 000<br>t •                |                        |                   |
| Registration desk  | Rapid test Matching preparation | ns Chart Spine         | Chakras Aura      |
|                    | 1                               | Registration desk      |                   |
| Surname            | Last name                       | ₽ Notes                | ▲                 |
| Name               | First name                      |                        | Â                 |
| Patronymic         |                                 |                        |                   |
| Patient's gender   | choose here => 💌                |                        |                   |
| Date of birth      | Day month year                  |                        |                   |
| Age                | counts automatically            |                        | 4                 |
| Phone No.          |                                 | Last session date      | -                 |
| Address            | 2                               | Number of sessions     | Save Add          |
| Place of work      |                                 | Last session time      | Cancel Edit       |
| Occupation         |                                 | Session conducted by 3 | Delete            |

10) Choose "*Rapid test*" section and once all the electrodes are connected press "*Start*". Send test for processing by pressing at the status "*Unprocessed*" with the left side of your laptop's touchpad or mouse. It takes a few seconds for the test to be "*Processed*".

| WEB Wellness v4.07                                                                                                    |                              |                   |                            | _ & ×                                |
|----------------------------------------------------------------------------------------------------|------------------------------|-------------------|----------------------------|--------------------------------------|
| <ul> <li>Life Expert</li> <li>Control</li> <li>Control<th>000 : 000</th><th></th><th></th><th>Settings Help</th></li></ul> | 000 : 000                    |                   |                            | Settings Help                        |
| Registration desk                                                                                                    | Rapid test Matching preparat | ions Chart (      | Spine C                    | Chakras Aura                         |
| Rapid test                                                                                                    | R                            | .25               | 30  35  40  45  50  55  60 | .  65  70  75  80  65  90  95  100 ] |
| 1       Cerebral circulation R         2       Cerebral circulation L         3       Venous system, right heart         4       Arterial system, left heart         5       Organs of sight, hearing R         6       Organs of sight, hearing L         7       Sinus, frontal cavity R         8       Sinus, frontal cavity L         9       Hypothalamus         10       Hypothyphysis         11       Thyroid gland R         13       Thyroid gland L         14       Suprarenal glands R         15       Suprarenal glands L         16       Mammary glands L                                                                                                    | 2                            | rt                |                            | Organ image                          |
| 🞯 😡 Tested person                                                                                                    | Preparation                  | Start measurement | Duration 3                 | Status                               |
| 1 Вышемирская К.В.<br>2<br>3<br>4<br>5                                                                                                    |                              | 12:18:44          | 00:36                      | Processed X                          |

11) On the "*Chart*" tab we generate a diagnostic report, it will automatically appear on the desktop in a file called *LReport.pdf.* Choose 1 or 2 (to compare) dates for the measurements and only 1 for *Physiological age.* Show it to the user and send it to the mail if needed. (Each new diagnostics overwrites this file, so rename it if you want to save the data).

| WEB Wellness v4.07                                                                                                    |                                  |                                                                      | - 8 ×    |
|----------------------------------------------------------------------------------------------------|----------------------------------|----------------------------------------------------------------------|----------|
|                                                                                                    |                                  | Settings                                                             | Help     |
| Ife Expert ●           ●           ●           ●           ●           ●           ●           ●           ●           ●           ●           ●           ●           ●           ●           ●           ●           ●           ●           ●           ●           ●           ●           ●           ●           ●           ●           ●           ●           ●           ●           ●           ●           ●           ●           ●           ●           ●           ●           ●           ●           ●           ●           ●           ●           ●           ●           ●           ●           ●           ●           ●           ●           < |                                  |                                                                      | <u> </u> |
| Registration desk Rapid test Matching p                                                                                                    | reparations Chart Spine          | Chakras A                                                            | Aura     |
| Measurements                                                                                                    | Chart                            | 2> [                                                                 | Report   |
| Report type selection form                                                                                                    |                                  | -                                                                    | ₽×       |
| ✓ Overall condition                                                                                                    | Comments in the report for chart | Methysiological age                                                  |          |
| Report for chart                                                                                                    | 017 12:18:44<br>017 22:22:57     |                                                                      |          |
| Report for spine                                                                                                    | 917 22:20:16<br>017 22:13:38     | 12.08.2017 22:20:16 12.08.2017 22:13:38                              |          |
| ✓ Report for aura □ 09.07.2 □ 13.04.2                                                                                                    | 017 10:40-15<br>017 13:21:22     | <ul> <li>09.07.2017 10:46:15</li> <li>13.04.2017 13:21:22</li> </ul> |          |
| Report for chakras                                                                                                    |                                  |                                                                      |          |
| Pathogens                                                                                                    |                                  |                                                                      |          |
| Generate a report                                                                                                    | 3                                | <b>•</b>                                                             |          |
|                                                                                                    | Report in PDF file               |                                                                      |          |
|                                                                                                    | Report III BMP file              |                                                                      |          |

12) To show interactive test on the tabs "*Spine*", "*Chakras*" and "*Aura*" we select in the pop-up menu the latest diagnostics and we point the mouse or a touchpad at the graphical diagnostic displays.

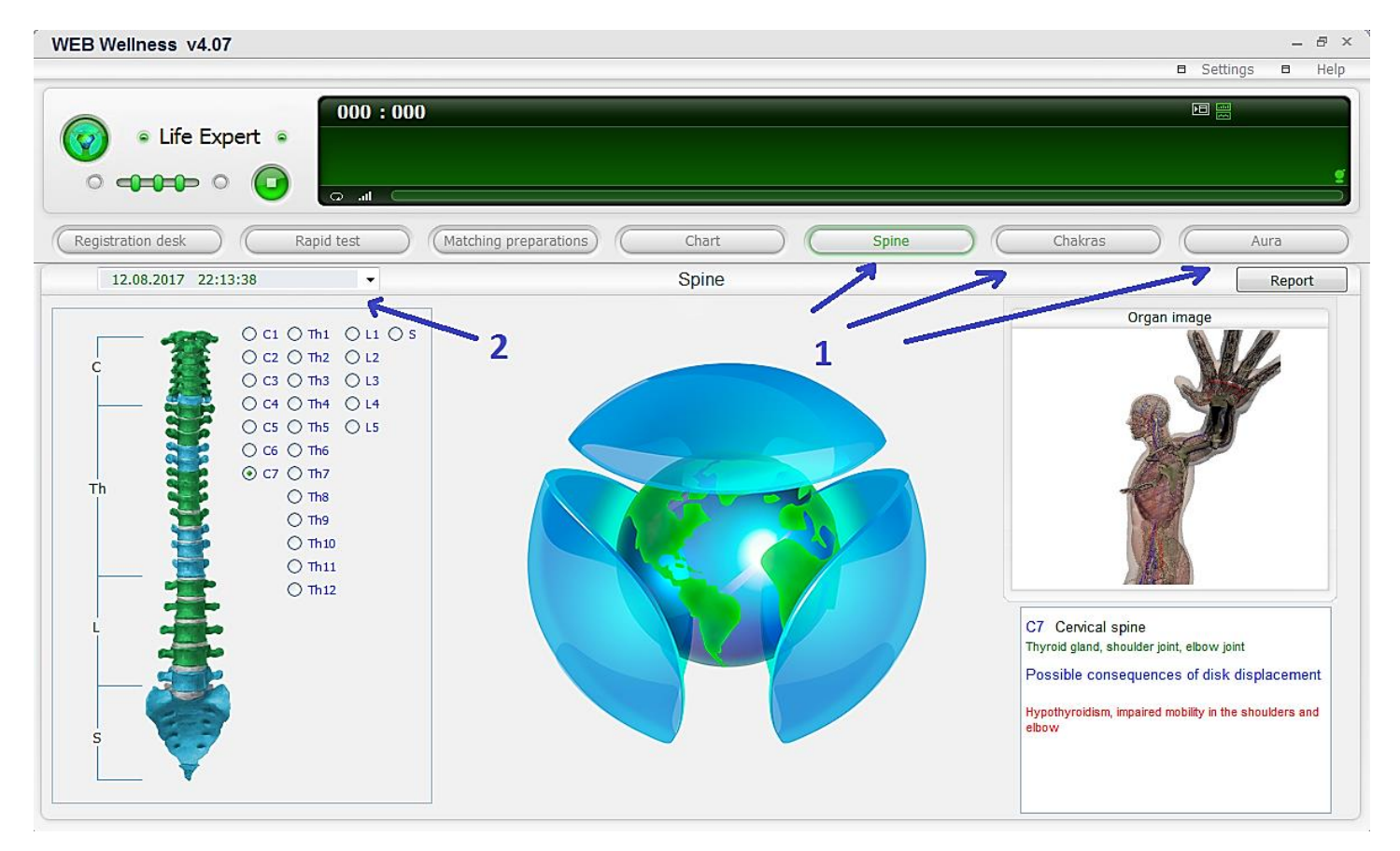

By pressing and pointing to different sides we can see organs and systems information.

13) To get an individual automatic complex due to the test results, you need to connect the *"Life Balance"* device to your computer and wait a little bit until the program recognizes the device. Before connecting the device you need to press and hold the *"Power"* button until you make sure that *"Life Balance"* is off.

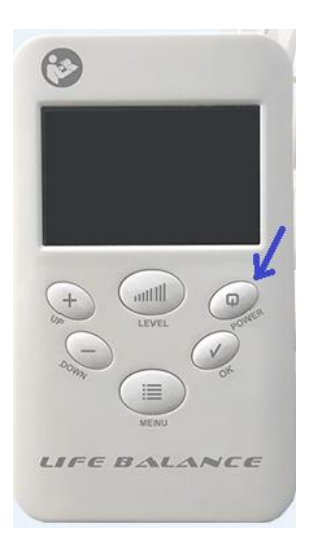

14) If the laptop doesn't see the device it is necessary to install a driver for the device. The driver is located in the section where you downloaded the program for the *"LifeExpert"* (*WebWellness office =>Software*).

|    | WEBWELLNESS         | English - English -                                                                                                    |  |  |  |
|----|---------------------|----------------------------------------------------------------------------------------------------|--|--|--|
| æ  | Home                | Software                                                                                                    |  |  |  |
|    | Account top-up      | Question: A report cannot be generated                                                                                                    |  |  |  |
| 8  | Profile             | Answer: If you fail to generate a report, install a PDF viewer. You can download it here: http://businessprocess.biz/files_for_company/PDF-XChangeViewerPortable_2.5.316.1.paf.exe .                             |  |  |  |
|    | Software            | Question: A report ceased to be generated.                                                                                                    |  |  |  |
| 8  | Top-up history      | Answer: It a report could be generated before, but not any longer - please make sure that your previous report is closed. If the previous one is opened, close it and repeat generation of the new report again. |  |  |  |
| 60 | Transaction history | L 2<br>Question: My computer cannot identify the Life Balance device.                                                                                                    |  |  |  |
| t  | Instructions        | Answer: You should install a virtual COM port driver. You can download it by following this link http://businessprocess.biz/files_for_company/Virtual%20COM%20Port%20Driver.zip                                  |  |  |  |
| ۵  | Help                | The check bitness (32 or 64 bits) of your operational system. For that, move a mouse corsor on the My Computer icon and right-click to open the menu where you should select Properties.                         |  |  |  |
| i  | Business Center     | In the newly opened window you can see your system bitness.                                                                                                    |  |  |  |
|    |                     |                                                                                                    |  |  |  |

In the software section you can find FAQ and more information about downloading.